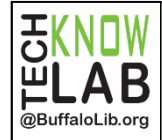

Quick Guide

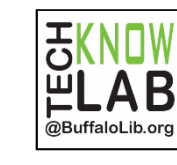

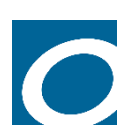

#### Step 1 (Computer or Kindle Fire) Open your web browser and go to *Buffalo.overdrive.com*

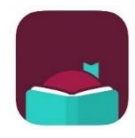

#### **Step 1 (Apple or Android)** Download and open the Libby app (ask a staff member for

Download and open the Libby app (ask a staff member for a quick set up for Libby if you need assistance)

## The following steps are the same on all devices.

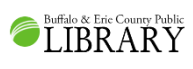

**Step 2-Search for and check out your eBook.** Borrow the book with your library card for 7 or 14 days.

Click on Read now with Kindle. This will take you to your

## **Step 3-Select the Kindle option.**

Amazon account. You will need to log into the same Amazon account you have registered with your Kindle,

if you are not logged in already.

#### -Get Library Book Deliver To: eBranch Kindle Touch ✓

### Step 4-Send to your Kindle

Select your Kindle under the *deliver to* menu and click on *Get Library Book* to send your checkout to your Kindle.

# Syncing (Optional)

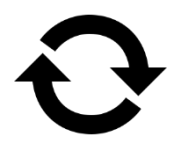

If your checkout does not appear on your Kindle automatically you will have to sync and check for new items. This option is usually found in your settings or along a menu at the top of your Kindle.

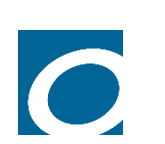

### Step 1 (Computer or Kindle Fire)

Open your web browser and go to *Buffalo.overdrive.com* 

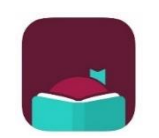

## Step 1 (Apple or Android)

Download and open the Libby app (ask a staff member for a quick set up for Libby if you need assistance)

## The following steps are the same on all devices.

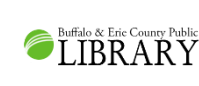

**Step 2-Search for and check out your eBook.** Borrow the book with your library card for 7 or 14 days.

## Step 3-Select the Kindle option.

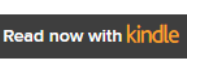

Click on Read now with Kindle. This will take you to your Amazon account. You will need to log into the same Amazon account you have registered with your Kindle, if you are not logged in already.

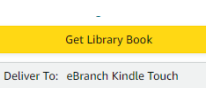

### Step 4-Send to your Kindle

Select your Kindle under the deliver to menu and click on Get Library Book to send your checkout to your Kindle.

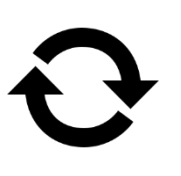

# Syncing (Optional)

If your checkout does not appear on Kindle automatically you will have to sync and check for new items. This option is usually found in your settings or along a menu at the top of your Kindle.

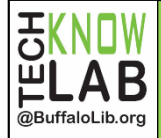

 Buffalo & Erie County Public Library patrons with a valid library card may check out eBooks to send to their Kindle or Kindle app.

Tips

- Patrons can checkout up to 20 eBooks from the library at a time.
- Users can select a default loan period of 7 or 14 days.
- You may have up to 10 holds at a time. An email is required to place a hold. Titles are automatically borrowed when they become available.
- Borrowed titles can be renewed 3 days before they are due if there are no holds on the item. This can be done on your shelf in Libby or on your Loans page, under Your Account on

Detailed instructions for reading library eBooks on your Kindle can be found at: bit.ly/tklkindle. If you would like one-on-one help with this process, you can request a Book a Technology Trainer appointment: online: bit.ly/tklbatt or by phone: 716-858-7384.

• @BuffaloLib.org

**Get eBooks and Audiobooks** using the Libby App

- Buffalo & Erie County Public Library patrons with a valid library card may check out eBooks to send to their Kindle or Kindle app.
- Customers are limited to 20 titles at a time.
- Users can select a default loan period of 7 or 14 days.
- You may have up to 10 holds at a time. An email is required to place a hold. Titles are automatically borrowed when they become available.
- Borrowed titles can be renewed 3 days before they are due if there are no holds on the item. This can be done on your shelf in Libby or on your Loans page, under Your Account on buffalo.overdrive.com.

Detailed instructions for reading library eBooks on your Kindle can be found at: bit.ly/tklkindle. If you would like one-on-one help with this process, you can request a Book a Technology Trainer appointment: online: bit.ly/tklbatt or by phone: 716-858-7384.

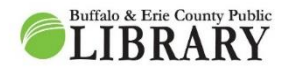

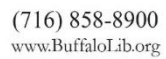

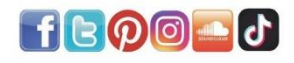

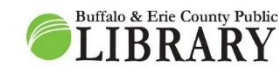

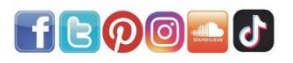